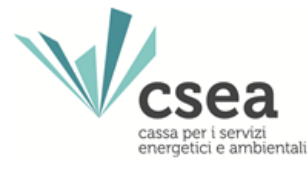

## **Registrazione Anagrafica CSEA**

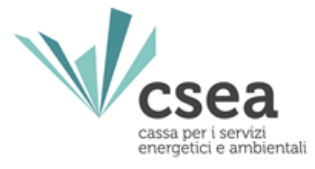

Al fine di presentare l'istanza di anticipazione finanziaria, l'Ente di governo d'ambito dovrà necessariamente registrarsi all'Anagrafica CSEA. Solo a seguito della registrazione, infatti, l'Ente di governo d'ambito entrerà in possesso delle credenziali necessarie per accedere alla piattaforma informatica, denominata **"Settore Idrico"**, per il tramite della quale potrà interagire con CSEA.

Pertanto, il primo passo sarà accedere alla pagina di Login dell'Anagrafica CSEA ed iniziare la procedura di registrazione.

Dal sito https://www.csea.it/ → DataEntry→ Anagrafica Operatori

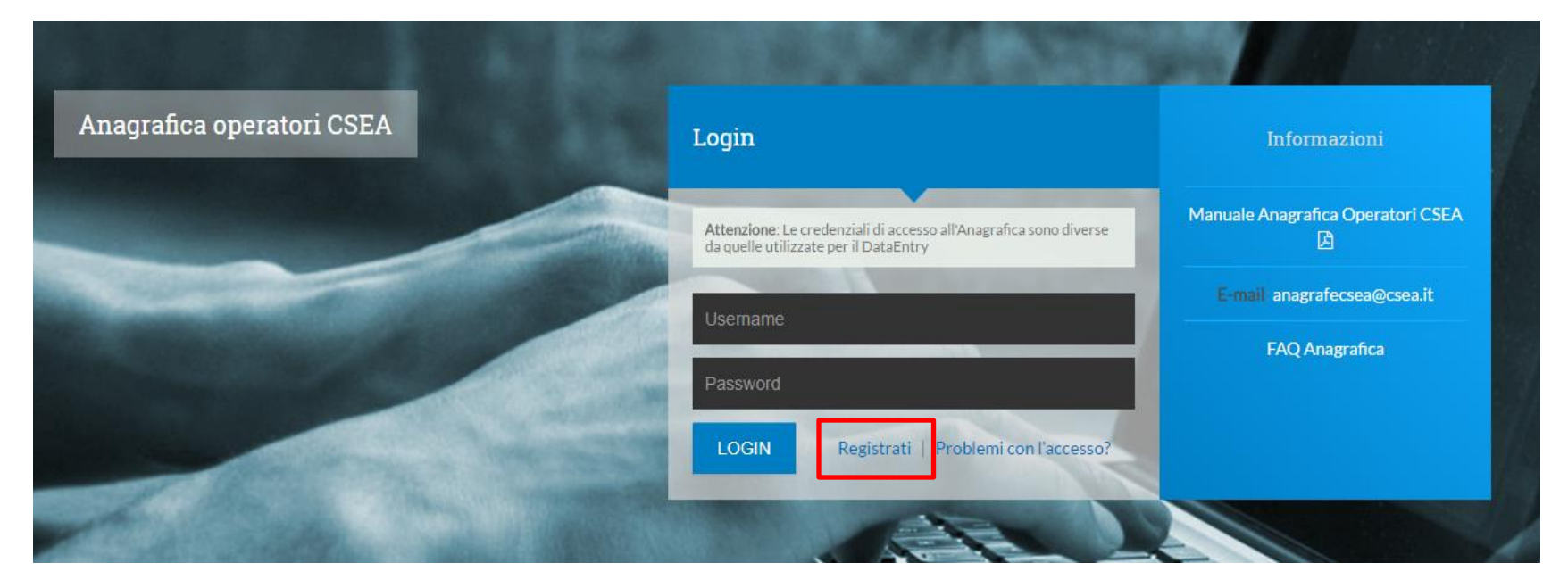

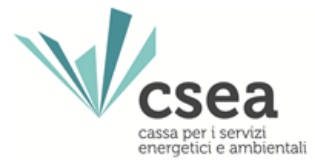

| Registrazione Utente |                    |
|----------------------|--------------------|
| Nominativo:          | Password:          |
| Username:            | Conferma Password: |
| Email ( No Pec ):    | Telefono:          |
| Registrati           |                    |

Dopo aver inserito tutti i campi richiesti nella maschera, bisognerà selezionare il pulsante "Registrati".

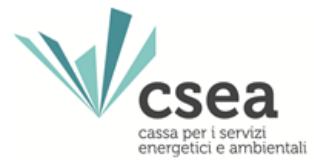

#### Dopo aver selezionato il pulsante "Registrati", si visualizzerà il seguente messaggio:

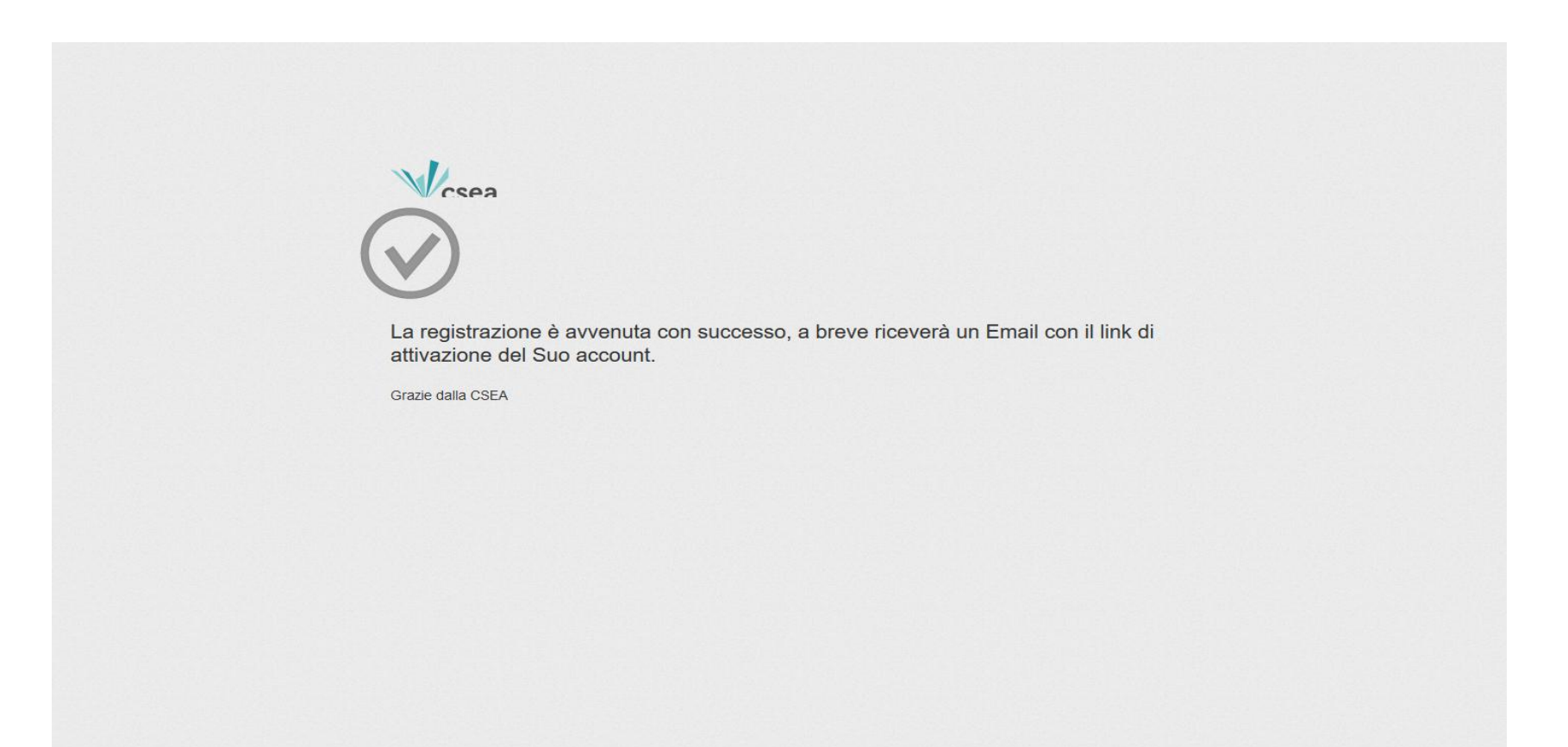

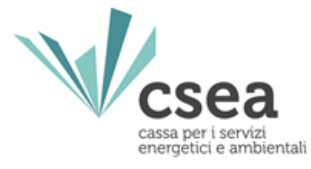

A seguito dell'operazione di richiesta delle credenziali di accesso, la CSEA provvederà all'invio tramite email delle credenziali dell'utente. Quest'ultimo, collegandosi al link ricevuto, procederà all'attivazione dell'account registrato.

| Registrazione avvenuta con successo             |                       | 13-nov-2019 16.39 |
|-------------------------------------------------|-----------------------|-------------------|
| Da: anagrafecsea@csea.it (anagrafecsea@csea.it) | 💂 aggiungi 🗎 🗢 blocca | Mostra dettagli   |

Benvenuto Mario Rossi,

conferma la registrazione con il seguente link:

http://web.csea.it:8080/Anagrafica/webapp/registrationConfirm?c=4882

Credenziali per l'accesso: Username: mario.rossi Password:

Grazie.

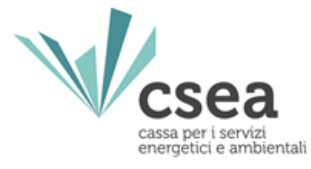

A seguito dell'attivazione dell'account, e dopo aver selezionato il tasto "vai alla login", viene visualizzata la maschera di login dell'Anagrafica CSEA.

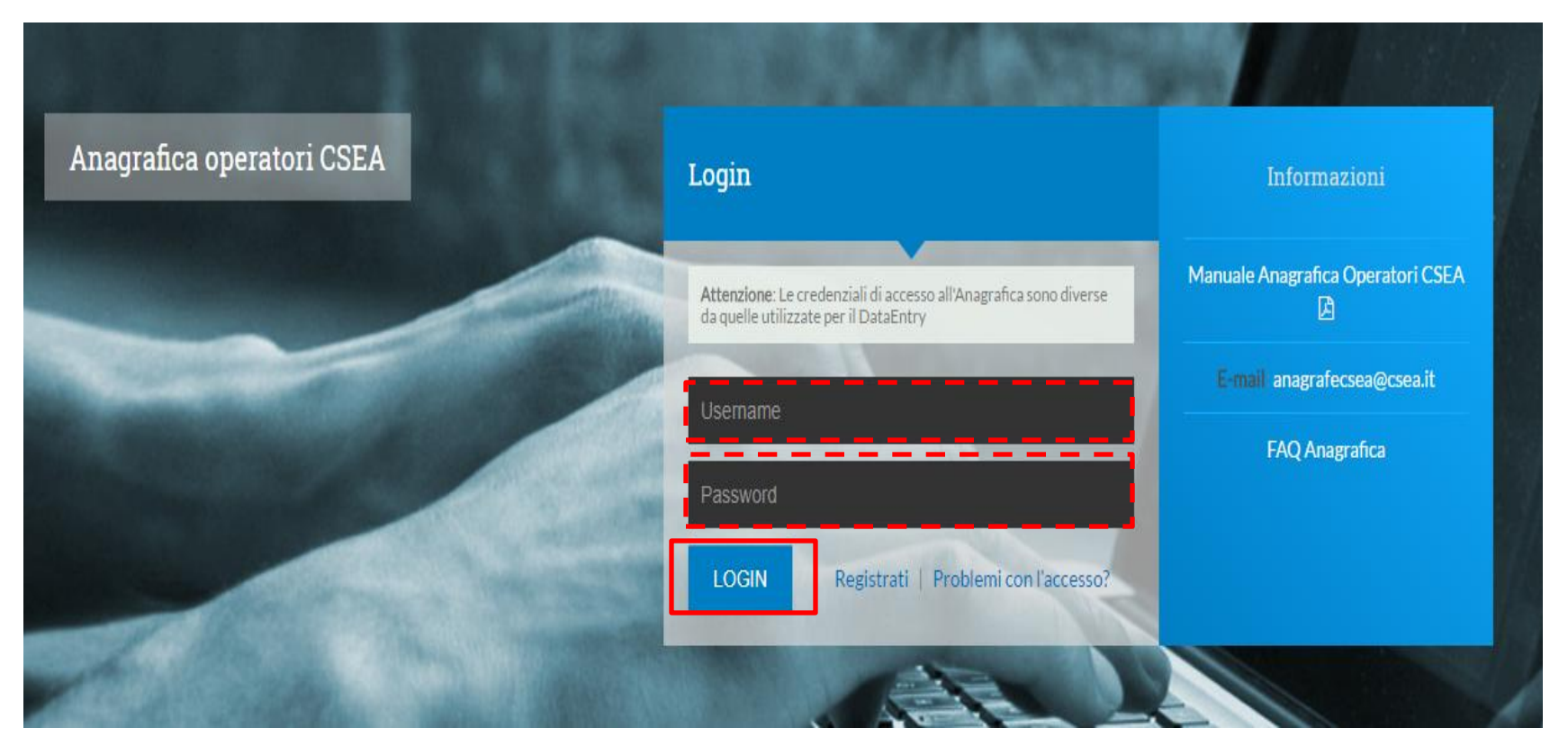

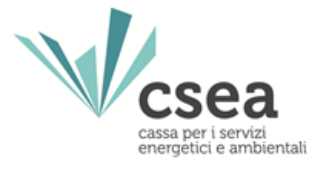

| v csea             |                     |                       |                                                                                           |
|--------------------|---------------------|-----------------------|-------------------------------------------------------------------------------------------|
| Dati Societari     |                     |                       |                                                                                           |
| info Società       | Indirizzo Società   | Rappresentante Legale | Modifica Dati Societari &                                                                 |
| Codice ARERA       | Indirizzo: *        | Nominativo: *         | Attenzione salvate le modifiche con il                                                    |
| 00006              | via cesare beccaria | Mario Rossi           | pulsante salva prima di spostarvi nella                                                   |
| Ragione Sociale: * | Regione: *          | Email                 | schedd successive,                                                                        |
| H2OCSEA SPA        | LAZIO               | mario.rossi@email.it  | Campo obbligatorio salvo nei casi in cui<br>non si sia ancora effettuata la registrazione |
| Partita IVA: **    | Provincia: *        | PEC: *                | nell'anagrafica operatori AEEG                                                            |
| 01234567690        | ROMA *              | acqua@pec.csea.it     | * campi obbligatori                                                                       |
| Codice Fiscale: ** | Città: *            | Telefono: *           | ** almeno uno obbligatorio                                                                |
| 12345678999        | ROMA (00166)        | 063210131             | salva e continua.                                                                         |
|                    |                     |                       | Sava e conunua*                                                                           |

L'utente, dopo aver completato i campi richiesti e verificata la correttezza e completezza dei dati inseriti, dovrà selezionare il pulsante "**salva e continua**" per proseguire con la procedura di registrazione.

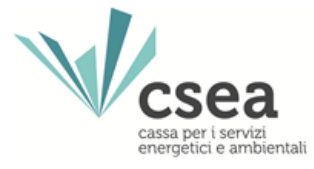

L'utente, dopo aver selezionato il pulsante "**salva e continua**", dovrà effettuare il download del file PDF, che dovrà essere firmato in locale e reintegrato (**Verifica file firmato** e poi **Invia**) all'interno dell'Anagrafica CSEA.

| v csca                                                                                                    |                                                                                    | III indietro                                                                                                    |
|----------------------------------------------------------------------------------------------------|------------------------------------------------------------------------------------|----------------------------------------------------------------------------------------------------|
| Dati Societari<br>Ragione sociale H2OCSEA SPA<br>Codice fiscale 12345578999<br>partita IVA 01234567890<br>Codice ARERA 00006 | indirizzo<br>via cesare beccarla<br>Città ROMA<br>Cap 00166<br>Provincia ROMA (RM) | iegale rappresentante<br>Nominativo Mario Rossi<br>Email mario rossi@email.it<br>PEC acqua@pec.csea.it<br>Telefono 063210131 |
| Attenzione!<br>La procedura di registrazione non è conc                                                                      | lusa. Occorre procedere con la firma digitale                                      |                                                                                                    |
| Download                                                                                                    | IPDF @                                                                             | Verifica file firmato                                                                                                    |

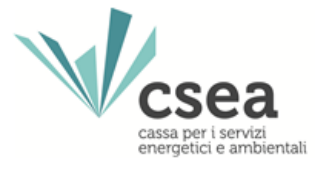

#### N.B.: I dati inseriti sono soggetti a validazione da parte di un operatore CSEA

| Dati Societari     |                     |                       | La informazioni inserite sulla sua<br>societa devono ancora essere<br>validate da un operatore CSEA |
|--------------------|---------------------|-----------------------|----------------------------------------------------------------------------------------------------|
| Info Società       | Indirizzo Società   | Rappresentante Legale |                                                                                                    |
| Codice ARERA       | Indirizzo: *        | Nominativo: *         | on il                                                                                               |
| 00006              | via cesare beccaria | Mario Rossi           | nella                                                                                               |
| Ragione Sociale: * | Regione: *          | Email                 |                                                                                                    |
| H2OCSEA SPA        | LAZIO               | mario rossi@email.it  | and in cur<br>intraction                                                                            |
| Partita IVA: **    | Provincia: *        | PEC: *                |                                                                                                    |
| 01234567890        | ROMA                | acqua@pec csea #      |                                                                                                    |
| Codice Fiscale: ** | cmà -               | Telefono. *           |                                                                                                    |
| 12345678999        | ROMA (00166)        | 063210131             | 1                                                                                                   |
|                    |                     |                       | Attenzione!<br>La informazioni inserite devono<br>essere validate da un operatore                   |

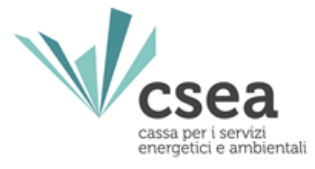

In seguito alla validazione delle informazioni da parte della CSEA, l'utente riceverà una notifica direttamente nel proprio account dell'Anagrafica Operatori CSEA.

| csea                            |                     | Notifiche<br>Le informazio<br>sono state riti | ni sulla sua azienda<br>enute valide da un |
|---------------------------------|---------------------|-----------------------------------------------|--------------------------------------------|
| Dati Societari Settori Attivita |                     | operatore CS<br>Note:                         | EA.                                        |
| Info Società                    | Indirizzo Società   | Rappresentante Legale                         |                                            |
| Codice AEEG: 1                  | Indirizzo: *        | Nominativo: *                                 | on il                                      |
| 00006                           | via cesare beccaria | Mario Rossi                                   | nella                                      |
| Ragione Sociale: *              | Regione: *          | Email:                                        |                                            |
| H2OCSEA SPA                     | LAZIO               | mario.rossi@email.it                          | istrazione                                 |
| Partita IVA: **                 | Provincia: *        | PEC: *                                        |                                            |
| 01234567890                     | ROMA                | acqua@pec.csea.it                             |                                            |
| Codice Fiscale: **              | Città: *            | Telefono: *                                   |                                            |
| [                               | ROMA (00166)        | 222212121                                     |                                            |

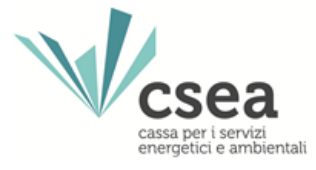

A seguito della validazione dei dati societari da parte di un operatore della CSEA, l'utente potrà procedere con l'inserimento dei dati concernenti le attività svolte dall'azienda attraverso la maschera "Settori Attività".

| CSEAA                               | Anagrafica Operatori                 |             |                           | 🖓 🛓 mano. rossi =                     |
|-------------------------------------|--------------------------------------|-------------|---------------------------|---------------------------------------|
| Vcsea                               |                                      |             |                           |                                       |
| Dati Societari<br>Inserisci un sett | Settori Attivita<br>tore di attività |             | Lista settori di attività | Modifica i settori di attività &      |
| CSEA:                               | Data inizio settore                  | attività: * |                           | Attenzione salvate le modifiche con i |
|                                     | 01/01/2013                           |             |                           | pulsante salva prima di spostarvi nel |
| Natura Giuridica                    | Soggetto: *                          |             |                           | activitia successible.                |
| Ente di gove                        | erno d'ambito                        |             |                           | * campi obbligatori                   |
| Tipologia: *                        |                                      |             |                           | salva le modifiche 🗸                  |
| Settore Idrico                      |                                      | •           |                           |                                       |
|                                     |                                      |             |                           | Attenzionel                           |

In particolare l'Ente di governo d'ambito dovrà indicare:

Data di inizio attività: Data di istituzione dell'EGA Natura Giuridica Soggetto: Ente di governo d'ambito Tipologia: Settore Idrico ATO: Ambiti territoriali di competenza

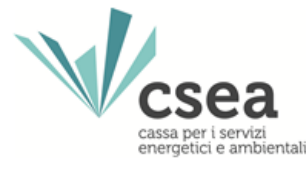

Successivamente l'utente dovrà inserire una dichiarazione sostitutiva dell'atto di notorietà nella quale dichiarare la veridicità e la correttezza delle informazioni inserite nell'Anagrafica CSEA, la quale dovrà essere inserita a sistema attraverso il pulsante "**Carica autocertificazione**". Si potrà utilizzare, a questo scopo, un documento prodotto dall'utente che nella forma e nei contenuti rispetti le disposizioni di legge in materia di autocertificazione, oppure utilizzare il documento che è possibile scaricare attraverso il pulsante "**scarica il template**". L'autocertificazione dovrà essere firmata dal legale rappresentante in modo autografo e corredata da una copia del documento di identità dello stesso.

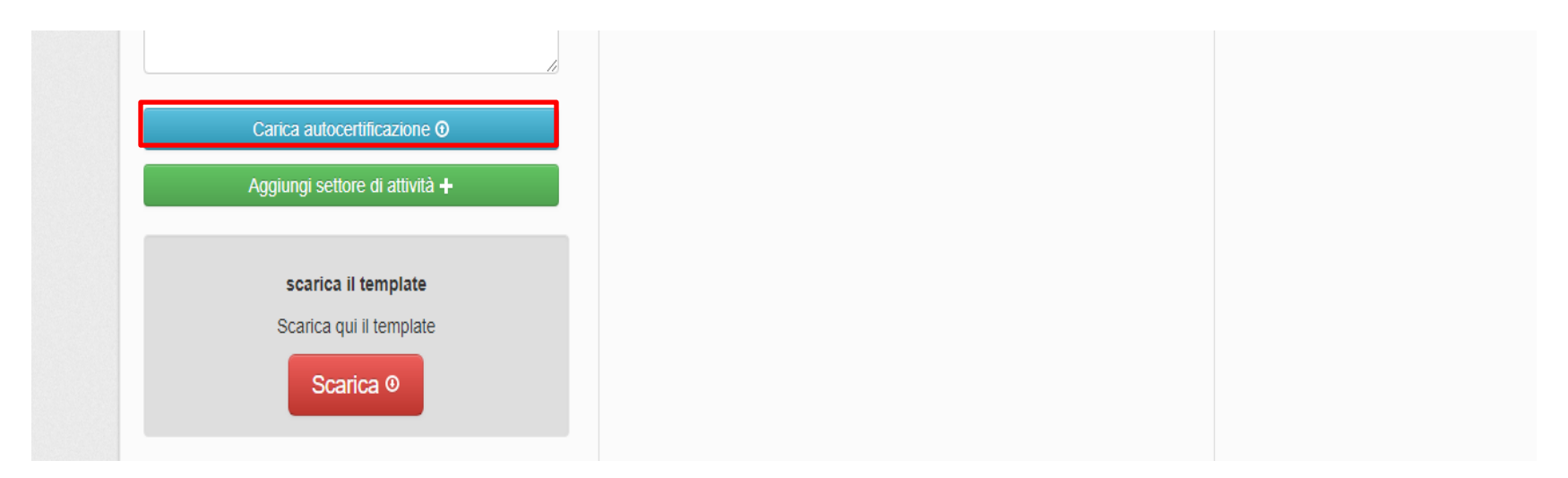

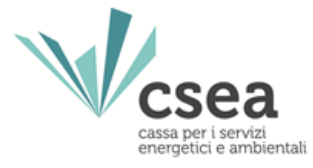

Una volta inseriti i dati dell'attività gestita, bisognerà selezionare il pulsante "Aggiungi settore di attività" e successivamente il pulsante "salve le modifiche", altrimenti i dati inseriti non verranno salvati dal sistema.

| Tipologia: *                                                                                            |       | Construction of the second second second second second second second second second second second second second                                           |
|----------------------------------------------------------------------------------------------------|-------|----------------------------------------------------------------------------------------------------|
|                                                                                                    |       | salva le modifiche 🛩                                                                                                    |
| Settore Idrico                                                                                          | •     |                                                                                                    |
| Attenzione!<br>Occorre procedere con l'insertmento delle<br>riferimento in base al servizi selezionali. | a oth | Attenzione!<br>Per eventuali operazioni societarie<br>(ovvero atti negoziali con<br>conseguente variazione del sogge<br>con cui la CSEA deve recolara le |
| Applungi ATO 🛧                                                                                          |       | partite economiche) accedere alla<br>sezione autocertificazioni, allegani                                                                                |
| Lista ATO: *                                                                                            |       | altresi la relativa documentazione.                                                                                                    |
| Note                                                                                                    |       |                                                                                                    |
|                                                                                                    |       |                                                                                                    |
|                                                                                                    |       |                                                                                                    |
|                                                                                                    |       |                                                                                                    |
|                                                                                                    |       |                                                                                                    |
|                                                                                                    | A     |                                                                                                    |
|                                                                                                    |       |                                                                                                    |
|                                                                                                    |       |                                                                                                    |
| Canca autocertificazione @                                                                              |       |                                                                                                    |
|                                                                                                    |       |                                                                                                    |
| Aggiungi senore di anivita +                                                                            |       |                                                                                                    |
|                                                                                                    |       |                                                                                                    |
|                                                                                                    |       |                                                                                                    |
|                                                                                                    |       |                                                                                                    |
|                                                                                                    |       |                                                                                                    |
|                                                                                                    |       |                                                                                                    |
|                                                                                                    |       |                                                                                                    |
|                                                                                                    |       |                                                                                                    |
|                                                                                                    |       |                                                                                                    |
|                                                                                                    |       |                                                                                                    |
|                                                                                                    |       |                                                                                                    |
|                                                                                                    |       |                                                                                                    |

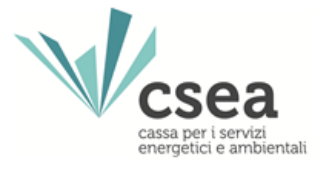

L'attività dichiarata dall'utente sarà visualizzata nello spazio sottostante nella sezione "Lista settori attività".

| Dati Societari     | Settori Attivita Contatti Banche |                                |                |                                                                                                    |
|--------------------|----------------------------------|--------------------------------|----------------|----------------------------------------------------------------------------------------------------|
| Salvataggio        | avvenuto con successo!           |                                |                |                                                                                                    |
| Inserisci un sette | ore di attività                  | Lista settori di attività      |                | Modifica i settori di attività &                                                                                                    |
| CSEA:              | Data inizio settore attività: *  | Tipologia Dettaglio<br>Settore | Codice<br>CSEA | Attenzione <b>salvate</b> le modifiche con il<br>pulsante salva prima di spostarvi nelli<br>scheda successiva.                                                                                                    |
| (none)             | *                                | Idrico                         |                | * campi obbligatori                                                                                                    |
| Tipologia: *       |                                  |                                |                | salva le modifiche 🗸                                                                                                    |
| (none)<br>Note:    | •                                |                                |                | Attenzionel<br>Per eventuali operazioni societarie<br>(ovvero atti negoziati con<br>conseguente variazione del soggetti<br>con cui la CSEA deve regotare le<br>partite economiche) accedere alta<br>sezione autocertificazioni, allegando |

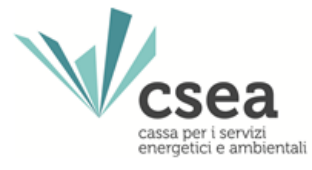

Inserita l'attività svolta, l'utente dovrà compilare la maschera "**Contatti**" nella quale si dovranno indicare i riferimenti di una o più persone con cui la CSEA potrà interfacciarsi. A questo punto bisognerà selezionare il pulsante "**Aggiungi contatti**" e successivamente il pulsante "**salva le modifiche**", altrimenti i dati inseriti non verranno salvati dal sistema. I "**Contatti**" dichiarati dall'utente potranno essere visualizzati nello spazio sottostante alla sezione "**Lista contatti**".

| Dati Societari Settori Attivita Co          | entatti Banche     |                                                |                                        |
|---------------------------------------------|--------------------|------------------------------------------------|----------------------------------------|
| Settori di Attività                         | Inserisci contatto | Lista contatti                                 | Modifica Contatti G                    |
| Settore 1                                   | Riferimento: *     | Mario Rossi                                    | Attenzione salvate le modifiche con il |
| Tipologia – Sellore Idrico<br>Codice CSEA – | Email: *           | Email mario rossi@email.t<br>PEC<br>Telefono 1 | scheda successiva.                     |
|                                             | PEC.               | Telefono 2                                     | salva le modifiche 🛩                   |
|                                             | Telefono 1         |                                                |                                        |
|                                             | Telefono 2         |                                                |                                        |
|                                             | Fax                |                                                |                                        |
|                                             | Note:              |                                                |                                        |

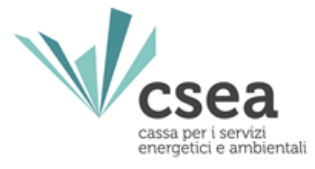

Compilata la maschera "**Settori di attività**" e "**Contatti**", i dati verranno sottoposti a validazione da parte di un operatore CSEA, i cui esiti verranno notificati direttamente nel proprio account.

| Vcsea                              |                    |                                                 | Le informazioni modificate sulla           |
|------------------------------------|--------------------|-------------------------------------------------|--------------------------------------------|
| Dati Societari Settori Ativita Cor | statti Baoche      | (                                               | essere verificate da un operatore<br>CSEA. |
| Salvataggio avvenuto con suo       | ccesso!            |                                                 |                                            |
| Settori di Attività                | Inserisci contatto | Lista contatti                                  |                                            |
| Settore 1                          | Riterimento: *     | Mario Rossi                                     | on il<br>nella                             |
| Tipologia – Settore Idrico         | Email: *           | Email mario rossi@email.it<br>PEC<br>Telefono 1 |                                            |
| CODE CALA -                        | PEC                | G A                                             |                                            |
|                                    | Telefono 1         |                                                 |                                            |
|                                    | Telefono 2:        |                                                 |                                            |
|                                    | Fax                |                                                 |                                            |
|                                    | Note               |                                                 |                                            |
|                                    | D. Predefinito     |                                                 |                                            |

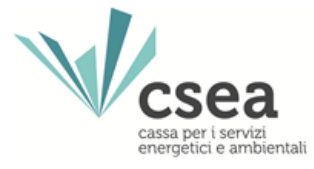

In seguito alla validazione delle informazioni da parte della CSEA, l'utente riceverà una notifica direttamente nel proprio account dell'Anagrafica Operatori CSEA.

| Vcsea                           |                     |                       | Notecho<br>Le informazioni sulla sua aziensa<br>sono state dienute valide da un |
|---------------------------------|---------------------|-----------------------|---------------------------------------------------------------------------------|
| Dati Societari Settori Attivita | Contatti Banche     |                       | operatore CSEA.                                                                 |
| Info Società                    | Indirizzo Società   | Rappresentante Legale | Conferma                                                                        |
| Codice ARERA                    | Indirizzo: *        | Nominativo: *         | on il                                                                           |
| 00006                           | via cesare beccaria | Mario Rossi           | nella                                                                           |
| Ragione Sociale: *              | Regione.*           | Email:                |                                                                                 |
| H2OCSEA SPA                     | LAZIO *             | mario.rossi@email.it  | ası in cu<br>istrazio:                                                          |
| Partita IVA: **                 | Provincia: *        | PEC: *                |                                                                                 |
| 01234567890                     | ROMA *              | acqua@pec.csea.it     |                                                                                 |
| Codice Fiscale: **              | Città: *            | Telefono: *           |                                                                                 |
| 12345678999                     | ROMA (00166) •      | 063210131             |                                                                                 |

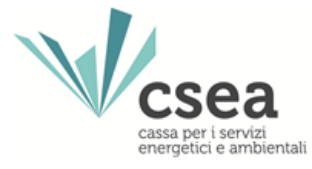

A seguito della validazione da parte di un operatore CSEA, l'utente visualizzarà il "**Codice CSEA**" nella maschera "**Settori di attività**". Il Codice CSEA assegnato nella fase di registrazione all'Anagrafica CSEA corrisponderà allo username per accedere al portale "**Settore Idrico**".

| Vcsea                        |                                  |                           |        |     |   |                                                                                                    |
|------------------------------|----------------------------------|---------------------------|--------|-----|---|----------------------------------------------------------------------------------------------------|
| Dati Societari               | Settori Attivita Contatti Banche |                           |        |     |   |                                                                                                    |
| Inserisci un seti            | tore di attività                 | Lista settori di attività |        |     |   | Modifica i settori di attività 🧭                                                                                                    |
| CSEA:                        | Data inizio settore attività: *  | Tipologia Dettaglio       | Codice |     |   | Attenzione <b>salvate</b> le modifiche con il<br>pulsante salva prima di spostarvi nella                                                                                                    |
| Natura Giuridica Soggetto: * |                                  | Settore<br>Idrico         | 4209E  | 9 0 | - | scheda nuccessiva.                                                                                                    |
| (none) *                     |                                  |                           |        |     |   | <ul> <li>campi obbligatori</li> </ul>                                                                                                    |
| Tipologia: *                 |                                  |                           |        |     |   | salva le modifiche 🛩                                                                                                    |
| (none) ·                     |                                  |                           |        |     |   |                                                                                                    |
| Note:                        |                                  |                           |        |     |   | Attenzione!<br>Per eventuali operazioni societarie<br>(ovvero atti negoziali con<br>conseguente variazione del soggetto<br>con cui la CSEA deve regolare le<br>partite economicne) accedere atta<br>sezione aufocertificizioni, allegando<br>attesi la relativa documentazione |

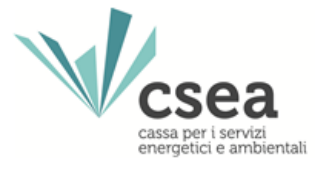

# Dalla maschera "Settori di attività", sarà possibile creare la password per accedere al portale Settore Idrico.

| Vcsea                        |                                 |                           |                                  |                                                                                                    |
|------------------------------|---------------------------------|---------------------------|----------------------------------|----------------------------------------------------------------------------------------------------|
| Dati Societari               | Setton Attivita Contatti Banche |                           |                                  |                                                                                                    |
| inserisci un settor          | re di attività                  | Lista settori di attività | Modifica i settori di attività G |                                                                                                    |
| CSEA:                        | Data inizio settore attività: * | Tipologia Dettaglio       | Codice<br>CSEA                   | Attenzione <b>salvate</b> le modifiche con il<br>pulsante salva prima di spostarvi nella                                                                                                    |
| Natura Giuridica Soggetto: * |                                 | Settore<br>Idrico         | 4209E Q 🛛 🔎                      | scheda successiva.                                                                                                    |
| (none)                       |                                 |                           |                                  | comprised and a                                                                                                    |
| Tipologia: *                 |                                 |                           |                                  | salva le modifiche 🛩                                                                                                    |
| Note:                        |                                 |                           |                                  | Attenzione!<br>Per eventuali operazioni societane<br>(ovvero atti negoziati con<br>conseguente variazione dei soggetto<br>con cui la CSEA deve regotare le<br>partite economicne) accedere alla<br>sezione autocertificazioni, allegando<br>altresi la retativa documentazione |

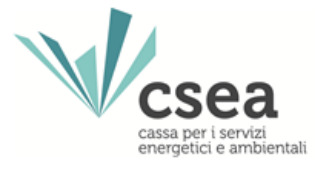

### Al fine di rendere attiva la password creata si dovrà selezionare il pulsante "salva".

| Vicsea                                                                 |                                  |
|------------------------------------------------------------------------|----------------------------------|
| Crea o modifica la Pas                                                 | sword ×                          |
| Dati Societari Setton Attivita Contatti Bai Inserire la nuova password |                                  |
| Inserisci un settore di attività                                       | Modifica i settori di attività 🗹 |
| CSEA: Data inizio settore attività:                                    | e l'accesso al DataEntry         |
|                                                                        | Salva Chiudi scheda successiva.  |
| (none) *                                                               | * campi obbligatori              |
| Tipologia *                                                            |                                  |
| (none) 🔻                                                               |                                  |
| Dettaglio.*                                                            |                                  |
| (none) ·                                                               |                                  |
|                                                                        |                                  |
|                                                                        |                                  |